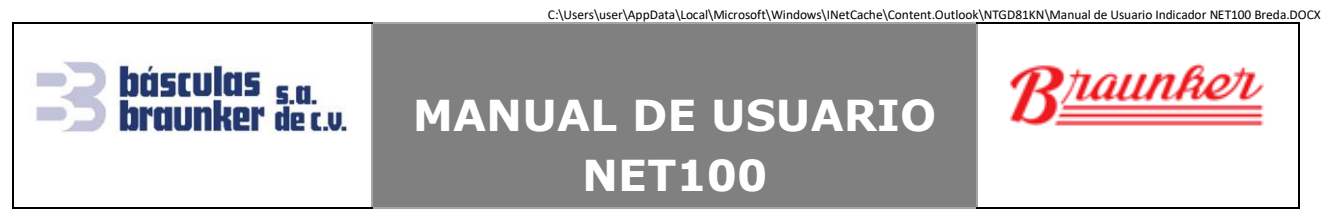

Trípoli 413 Col. Portales México 03300 D.F. Tel. 5605-1807 y 5605-1853 info@braunker.com

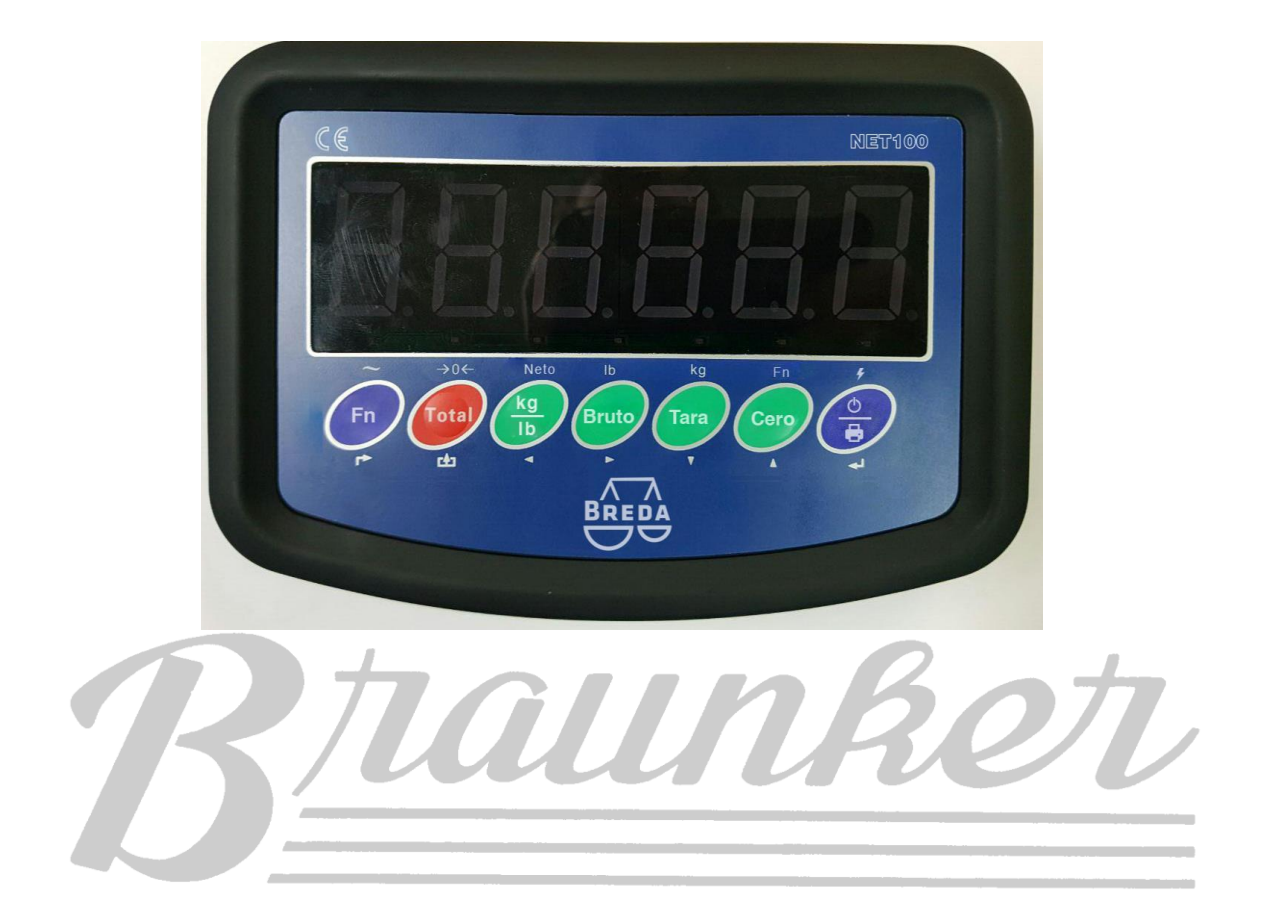

| Flahará | LFG | 19-nov-18   | Actualizá |     |           | Autorizá | FJO | 18 |
|---------|-----|-------------|-----------|-----|-----------|----------|-----|----|
| Elaboro | V   | ersión: 1.0 | Actualizo | Vei | sión: 1.0 | Autorizo |     |    |

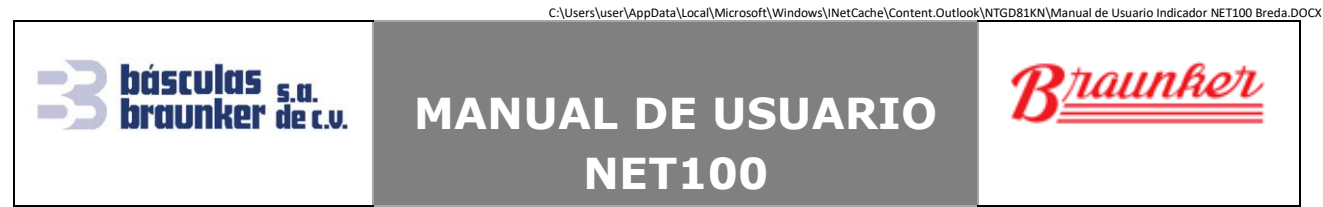

Trípoli 413 Col. Portales México 03300 D.F. Tel. 5605-1807 y 5605-1853 info@braunker.com

| Z 🏨      |                | Advertencia                            |
|----------|----------------|----------------------------------------|
| <b>W</b> | Preguntar a ur | n profesional para limpiar, detectar y |
|          | repa           | arar el indicador de peso.             |

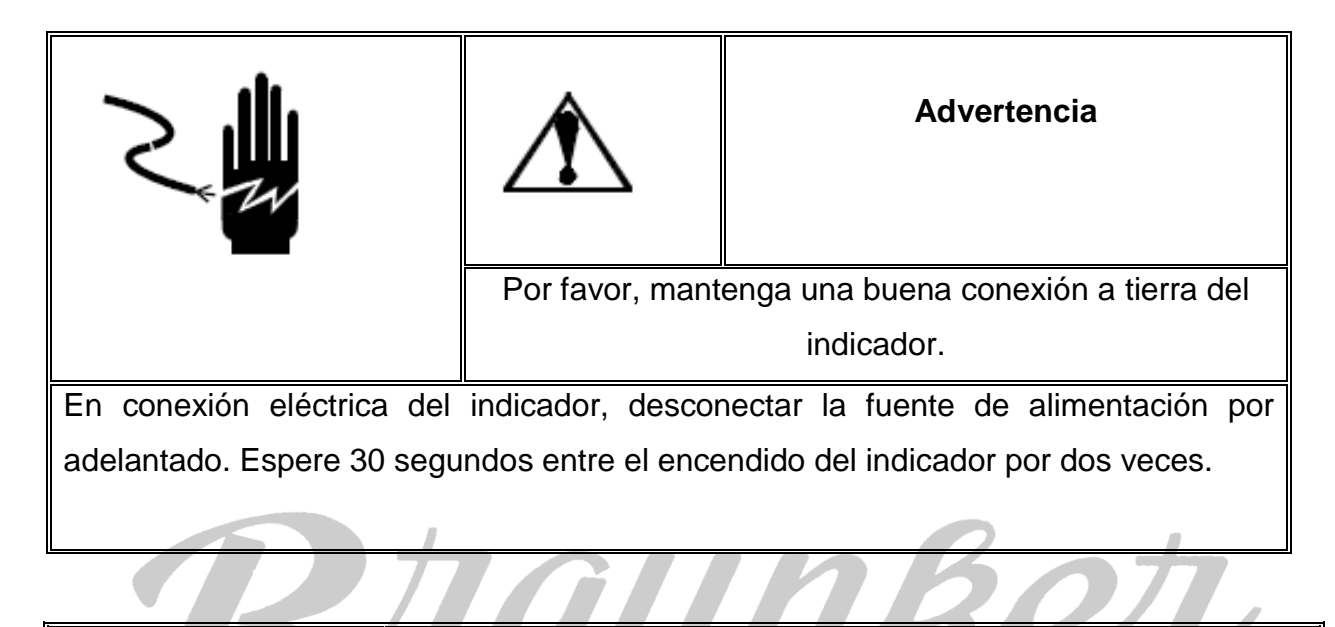

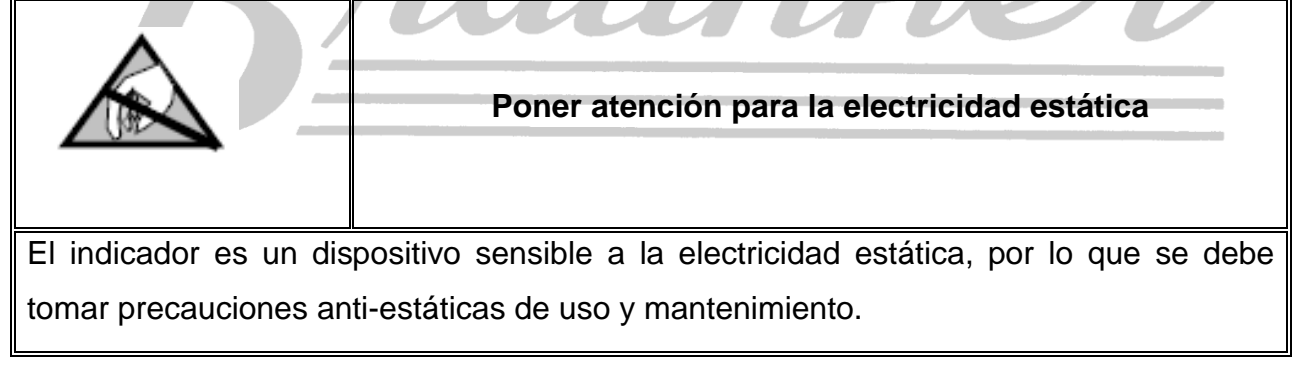

| Flaborá | LFG | 19-nov-18   | Actualizá |     |            | Autorizó | FJO | 18 |
|---------|-----|-------------|-----------|-----|------------|----------|-----|----|
| Elaboro | Ve  | ersión: 1.0 | ACLUAIIZO | Vei | rsión: 1.0 | Autorizo |     |    |

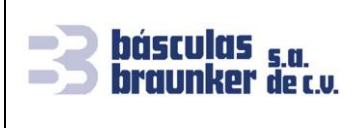

## MANUAL DE USUARIO

**NET100** 

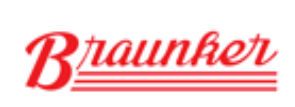

C:\Users\user\AppData\Local\Microsoft\Windows\INetCache\Content.Outlook\NTGD81KN\Manual de Usuario Indicador NET100 Breda.DOCX

Trípoli 413 Col. Portales México 03300 D.F. Tel. 5605-1807 y 5605-1853 info@braunker.com

### Contenido

| I Especificaciones técnicas                                                             | 4        |
|-----------------------------------------------------------------------------------------|----------|
| Il Descripción del panel del indicador de peso                                          | 5        |
| III Funcionamiento de las aplicaciónes                                                  | 7        |
| V Mensajes de Error                                                                     | 12       |
| Apéndice 1. Especificación del formato de salida continua de datosiError! Marcador no d | efinido. |

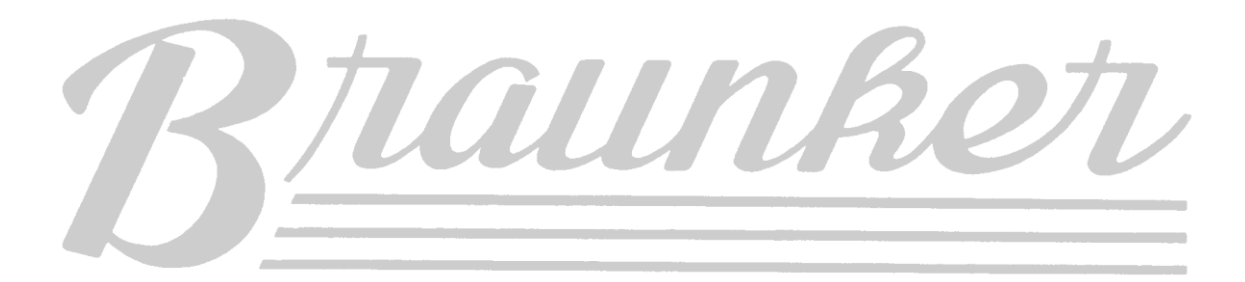

| Flahará | LFG | 19-nov-18   | Actualizá |     |            | Autorizá | FJO | 18 |
|---------|-----|-------------|-----------|-----|------------|----------|-----|----|
| Elaboro | V   | ersión: 1.0 | ACTUAIIZO | Vei | rsión: 1.0 | Autorizo |     |    |

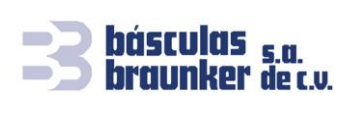

**NET100** 

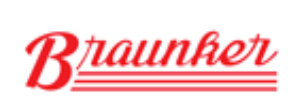

C:\Users\user\AppData\Local\Microsoft\Windows\INetCache\Content.Outlook\NTGD81KN\Manual de Usuario Indicador NET100 Breda.DOC

Trípoli 413 Col. Portales México 03300 D.F. Tel. 5605-1807 y 5605-1853 info@braunker.com

### I Especificaciones técnicas

- Pantalla LED 6 dígitos de 30mm de alto, 7 LEDs indicativos de estado.
- 7 teclas de funciones. La operación es simple e intuitiva.
- Nivel de protección: IP5x
- Voltaje de excitación de las celdas de carga: +5VDC
- Máximo 4 sensores de 350 Ω.
- Rango de señal de entrada del Cero: 0-5mV
- Rango de señal de entrada a escala completa: 1-10mV
- Resolución interna: 1,000,000 de divisiones
- Tasa de actualización de peso: 4 veces por segundo
- Modo de suministro de voltaje:

Batería: 6V4Ah

Adaptador de voltaje: 100-240 VAC / Corriente: 0.1A / Frecuencia: 50-60Hz

- 2 puertos RS232 en un mismo conector.
- Temperatura de operación: -10°C -40°C, humedad relativa por debajo del 85%
- Temperatura de almacenamiento: -20°C -60°C, humedad relativa por debajo del 85%
- Conforme a la NORMA OFICIAL MEXICANA NOM-001-SEDE-2012

| Γ | Flahará | LFG | 19-nov-18   | Actualizá |     |            | Autorizó | FJO | 18 |
|---|---------|-----|-------------|-----------|-----|------------|----------|-----|----|
|   | EIGDOLO | Ve  | ersión: 1.0 | ACLUAIIZO | Vei | rsión: 1.0 | Autorizo |     |    |

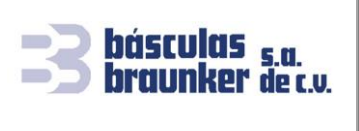

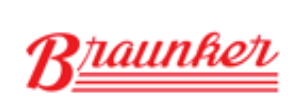

C:\Users\user\AppData\Local\Microsoft\Windows\INetCache\Content.Outlook\NTGD81KN\Manual de Usuario Indicador NET100 Breda.DOCX

Trípoli 413 Col. Portales México 03300 D.F. Tel. 5605-1807 y 5605-1853 info@braunker.com

### Il Descripción del panel del indicador de peso

• Descripción de los LEDs indicativos.

| Símbolo  | Función                      | Descripción                                                                                               |
|----------|------------------------------|----------------------------------------------------------------------------------------------------|
| ~        | Inestabilidad                | El LED se activa cuando el peso en la báscula<br>se encuentra inestable, de lo contrario está<br>apagado. |
| →0←      | Dentro del rango del<br>Cero | El LED está encendido cuando el peso de la<br>báscula es menor a ±0.2d, de lo contrario está<br>apagado.  |
| Net      | Peso Neto                    | El LED se activa cuando el peso mostrado es<br>el peso neto y se apaga cuando se está en<br>peso bruto.   |
| lb<br>kg | Unidad de pesaje             | Indica la unidad de medida del peso actual.                                                               |
| Fn       | Función                      | Se activa cuando se está usando una aplicación de pesaje.                                                 |
| Ac       | Voltaje suministrado         | Se enciende cuando el indicador está<br>conectado a la energía eléctrica.                                 |

| Γ | Flaborá | LFG | 19-nov-18   | Actualizá |    |            | Autorizó | FJO | 18 |
|---|---------|-----|-------------|-----------|----|------------|----------|-----|----|
|   | Elaboro | Ve  | ersión: 1.0 | ACLUAIIZO | Ve | rsión: 1.0 | Autorizo |     |    |

## MANUAL DE USUARIO NET100

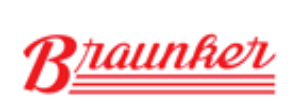

C:\Users\user\AppData\Local\Microsoft\Windows\INetCache\Content.Outlook\NTGD81KN\Manual de Usuario Indicador NET100 Breda.DOCX

Trípoli 413 Col. Portales México 03300 D.F. Tel. 5605-1807 y 5605-1853 info@braunker.com

• Descripción de las funciones del teclado

básculas <sub>s.a.</sub> braunker de c.v.

1

|         | Tecla               | Función en modo de Pesaje                                                  |  |  |  |  |
|---------|---------------------|----------------------------------------------------------------------------|--|--|--|--|
|         | Función             | Inicia la aplicación de pesaje.                                            |  |  |  |  |
|         | Acumulación         | Muestra el total del peso<br>acumulado                                     |  |  |  |  |
|         | Unidad de pesaje    | Alterna la unidad de pesaje.                                               |  |  |  |  |
|         | Peso Bruto          | Borra el valor de la Tara                                                  |  |  |  |  |
|         | Peso Tara           | Guarda el peso Tara.                                                       |  |  |  |  |
|         | Cero                | Envía el peso sobre la báscula a cero.                                     |  |  |  |  |
|         | Impresión           | Envía el formato de impresión configurado. Enciende y/o apaga al indicador |  |  |  |  |
| Elaboró | LFG 19-nov-18 Actua | alizó Autorizó FJO 18                                                      |  |  |  |  |

|                                                                                         |                       | Versión: 1.0                |                    | Versión: 1.0                    |                  |                                         |        |  |
|-----------------------------------------------------------------------------------------|-----------------------|-----------------------------|--------------------|---------------------------------|------------------|-----------------------------------------|--------|--|
| Este d                                                                                  | locumento es Propieda | ad Exclusiva de BASCULAS BR | AUNKER S.A. de C.V | V. Queda estrictamente prohibio | da su reproducci | ión total o parcial por cualquier medio | sin la |  |
| autorización escrita. Cuando se viole esta disposición se procederá conforme a derecho. |                       |                             |                    |                                 |                  |                                         |        |  |

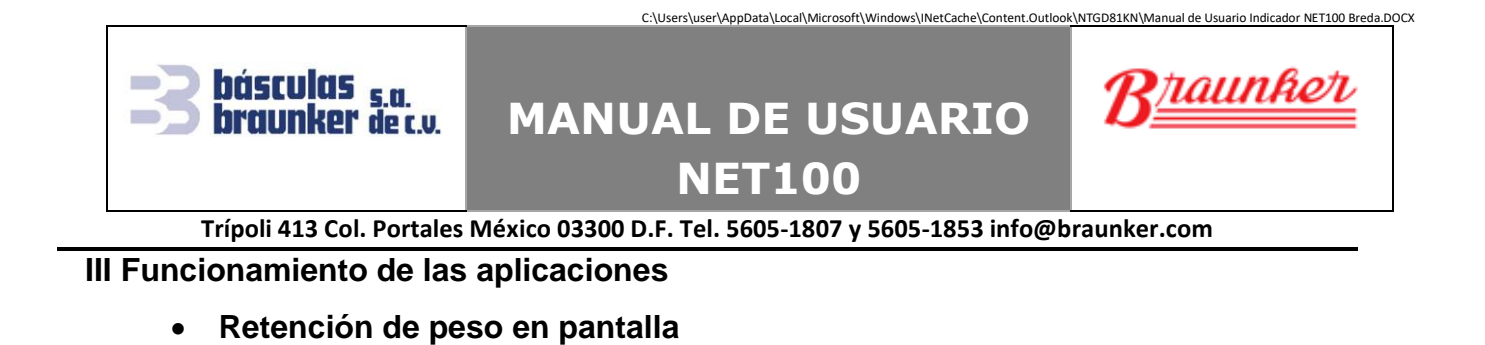

Esta aplicación sirve para mantener en pantalla el peso de algún objeto. Coloque peso sobre la plataforma y presione (Fn], en la pantalla se quedara fijo el peso aun cuando retire el objeto de la plataforma; para regresar al modo de pesaje vuelva a presionar (Fn].

Se puede imprimir tres variantes de boletas, de acuerdo en la situación de pesaje se encuentre, en las figuras 1 a la 3 se pueden observar los boletos emitidos; para imprimir presione 🕑 [Print].

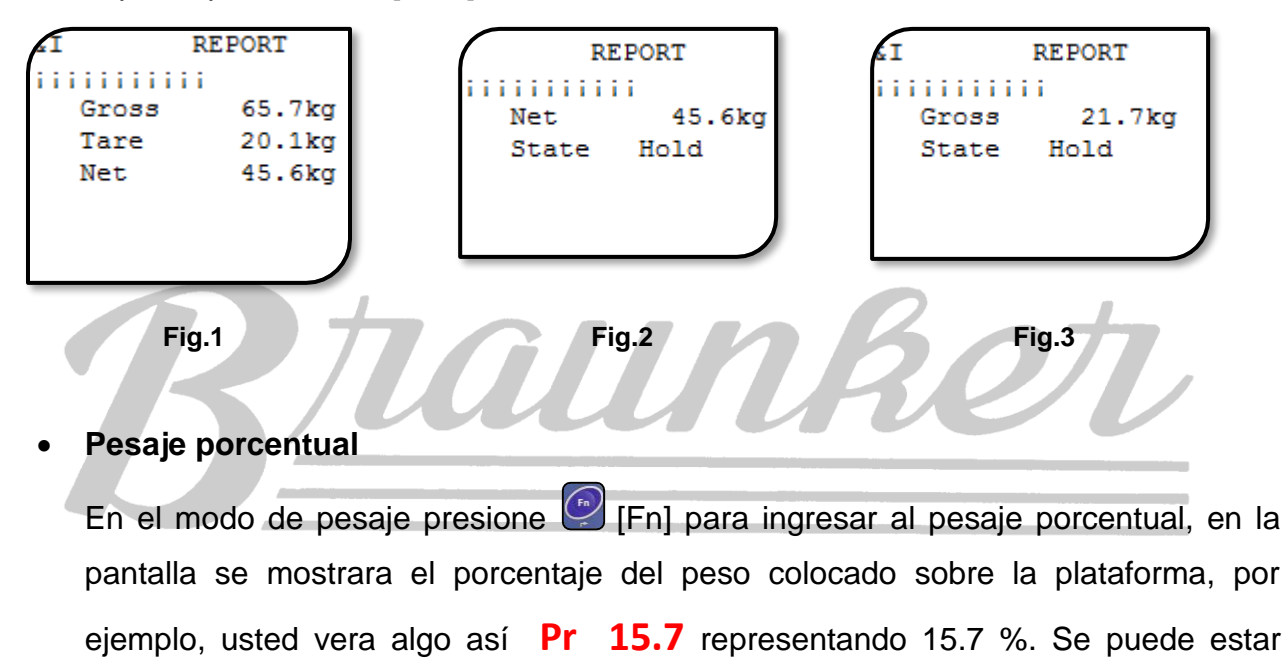

alternando entre los dos modo de pesaje presionando 🖤 [Fn].

| Flahará | LFG | 19-nov-18   | Actualizá |    |            | Autorizá | FJO | 18 |
|---------|-----|-------------|-----------|----|------------|----------|-----|----|
| EIGDOLO | V   | ersión: 1.0 | ACLUAIIZO | Ve | rsión: 1.0 | Autorizo |     |    |

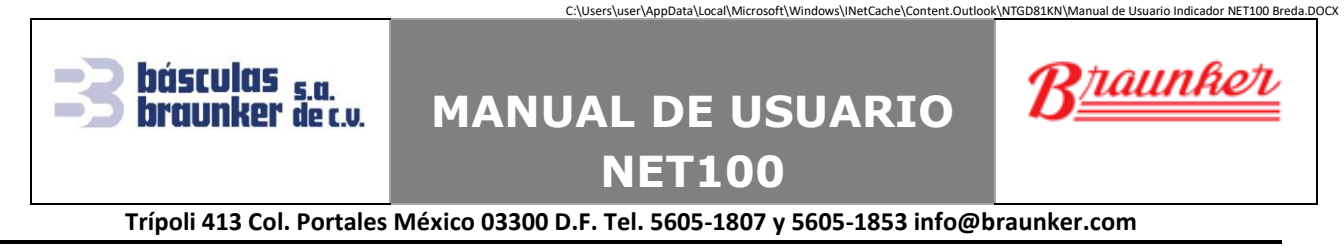

### Chequeo de peso: falta/sobra

En esta aplicación primero se debe establecer el peso objetivo para considerar si lo que se pesa es aceptable, para hacer esto de manera fácil, mantenga presionada la

tecla [Total] hasta que en la pantalla se muestre **tArgEt**, presione [Print] para ver el valor actual; dependiendo como este configurado el indicador se puede establecer el peso objetivo:

- a) Presione 🕑 [Print] y tomará el peso actual de la plataforma como el nuevo valor.
- b) Presione (Print] y en la pantalla se mostrará el valor actual con un digito destellando 000234, ingrese el nuevo valor del peso objetivo, y guarde los datos presionando (Print).

Los boletos de impresión se muestran en las figuras 4 al 6, para obtenerlos presione

| (Print].                                              | Tall                                             | Ret                                               |
|-------------------------------------------------------|--------------------------------------------------|---------------------------------------------------|
| I REPORT<br>iiiiiiiiiii<br>Gross 22.1kg<br>State Less | REPORT<br>iiiiiiiiii<br>Gross 24.3kg<br>State OK | REPORT<br>IIIIIIIII<br>Gross 27.1kg<br>State Over |
| Fig.4                                                 | Fig.5                                            | Fig.6                                             |

### • Acumulación de peso

Esta aplicación sirve para sumar las pesadas realizadas, el procedimiento para llevarlo a cabo es el siguiente:

| Flahará | LFG | 19-nov-18   | A etualizá |     |            | Autorizá | FJO | 18 |
|---------|-----|-------------|------------|-----|------------|----------|-----|----|
| Elaboro | V   | ersión: 1.0 | Actualizo  | Vei | rsión: 1.0 | Autorizo |     |    |

# Example a local/Microsoft/Windows/NetCache/Content.Outlook/MTGDB1KN/Manual de Usuario Indicador NET100 Breda.DOCX Braunker de c.v. MANUAL DE USUARIO NET100 Braunker Trípoli 413 Col. Portales México 03300 D.F. Tel. 5605-1807 y 5605-1853 info@braunker.com

- Para iniciar asegúrese que el indicador muestre cero **0**.
- Coloque peso sobre la plataforma, espere que el peso sea estable y presione [Total]; en la pantalla se verá Add---, esto indica que el peso ha sido acumulado, después del mensaje regresara al modo de pesaje.
- Retire el peso y coloque el siguiente objeto a pesar, presione nuevamente
   [Total], la pantalla volverá a mostrar Add---, indicando que el peso ha sido acumulado, después del mensaje regresara al modo de pesaje.
- Repita el mismo procedimiento las veces que sean necesarias
- Si el indicador de peso está configurado para que cada vez que presione 
   [Total], aparte de acumular el peso se imprimirá.

Nota: Cuando se presiona (Total) y la pantalla muestra el mensaje --no--, significa que el peso no ha sido acumulado; las causas pueden ser:

 Entre la acumulación de dos operaciones, la báscula debe tener un regreso a cero, de lo contrario, la acumulación es rechazada.
 El peso sobre la plataforma es inestable.

Para obtener el valor total de los pesos acumulados, presione (Total) por tres segundos, en la pantalla se desplegara **tOtAL** por un segundo seguido del valor total de las pesadas **229.8**; presionando (Print] se imprime este valor, vea la figura 7. Para borrar el total de los pesos acumulados, presione (Cero), la pantalla mostrará **0.0**, para salir presione (Fn).

|  | Elaboró | LFG | 19-nov-18   | Actualizó |     |           | Autorizó | FJO | 18 |  |
|--|---------|-----|-------------|-----------|-----|-----------|----------|-----|----|--|
|  |         | Ve  | ersión: 1.0 |           | Ver | sión: 1.0 | Autorizo |     |    |  |
|  |         |     |             |           |     |           |          |     |    |  |

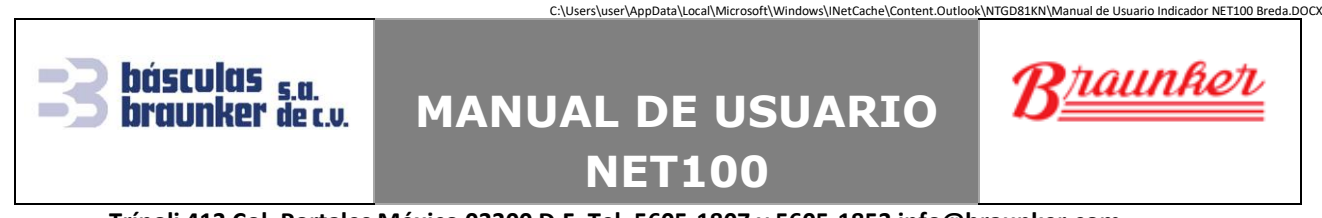

Trípoli 413 Col. Portales México 03300 D.F. Tel. 5605-1807 y 5605-1853 info@braunker.com

Para el caso donde se imprimió cada pesada, también realice la impresión del total,

de tal manera que obtendrá un boleto de impresión como el de la figura 8.

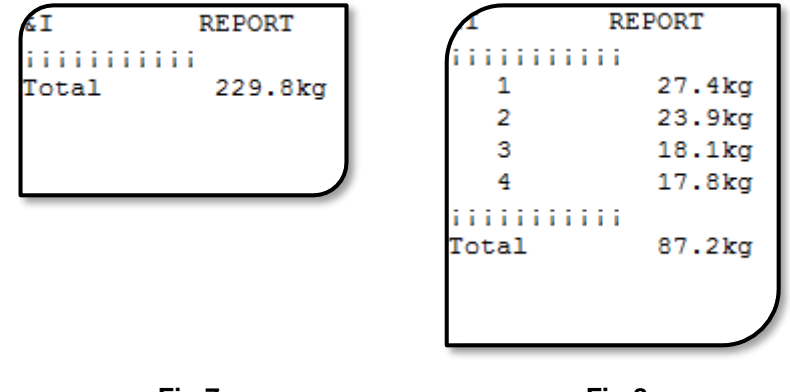

Fig.7

Fig.8

### • Conteo de piezas

Cuando la aplicación del conteo de piezas está configurada, en la pantalla vera algo

parecido a **C 0**, mostrando la cantidad de piezas sobre la plataforma de pesaje.

Para realizar el muestreo de las piezas que se requieren contar, siga los siguientes pasos:

- Verifique que en la plataforma de pesaje este vacía y el indicador muestre cero, si no, presione [Cero].
- Colocar las piezas que se utilizaran para el muestreo.
- Presione [Total] hasta que en la pantalla muestre SANPLE y luego presione [Print].
- En la pantalla se verá PCS 00, ingrese la cantidad de piezas que coloco sobre la plataforma y presione (Print], el indicador saldrá del muestreo y mostrara la cantidad de piezas que hay sobre la plataforma.

Puede cambiar entre el modo de pesaje y el conteo de piezas presionando 🖾 [Fn].

| Flahará | LFG | 19-nov-18   | Actualizá |              | Autorizá | FJO | 18 |
|---------|-----|-------------|-----------|--------------|----------|-----|----|
| Elaboro | Ve  | ersión: 1.0 | Actualizó | Versión: 1.0 | Autorizo |     |    |

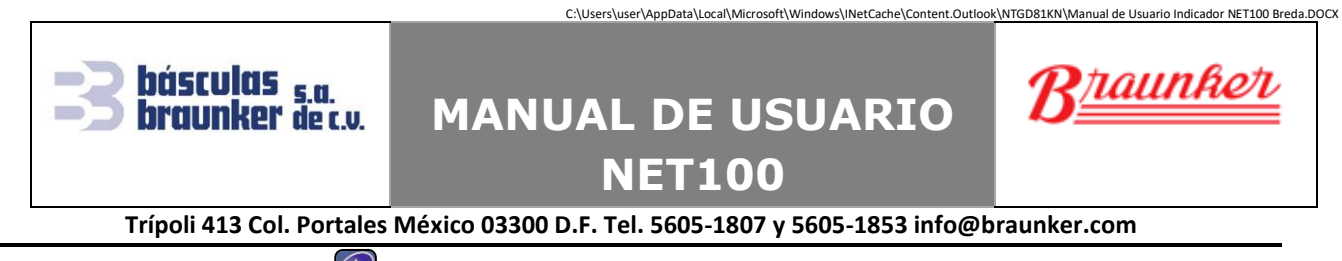

Presionando 🔮 [Print] se imprime la cantidad de piezas y su respectivo peso, vea la figura 9.

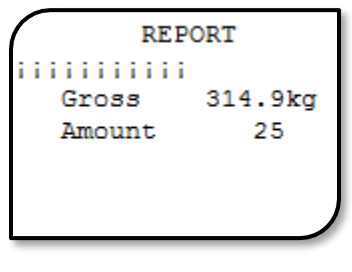

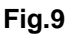

### • Pesaje de animales vivos

En el modo de pesaje, suba al animal sobre la plataforma y presione intervente indicador iniciara el muestreo y desplegara en pantalla rd-----, cuando termine emitirá un pitido y mostrara el peso del animal A 29.8. Presione imprimir el boleto, vea la figura 10, presione imprimir el boleto, vea la figura 10, presione imprimir el boleto, vea la figura 10, presione imprimir el boleto, vea la figura 10, presione imprimir el boleto, vea la figura 10, presione imprimir el boleto, vea la figura 10, presione imprimir el boleto, vea la figura 10, presione imprimir el boleto, vea la figura 10, presione imprimir el boleto, vea la figura 10, presione imprimir el boleto, vea la figura 10, presione imprimir el boleto, vea la figura 29.8 kg imprimir el boleto, vea la figura 29.8 kg

Fig.9

### • Retención del peso máximo "Peak Hold"

En el modo de pesaje, ejerza fuerza sobre su dispositivo (plataforma de pesaje, tensor, etc.), el indicador registrará el máximo peso que se haya ejercido aun

| Flahará | LFG | 19-nov-18   | A etualizá |     |            | Autorizá | FJO | 18 |
|---------|-----|-------------|------------|-----|------------|----------|-----|----|
| Elaboro | V   | ersión: 1.0 | Actualizo  | Vei | rsión: 1.0 | Autorizo |     |    |

### MANUAL DE USUARIO NET100

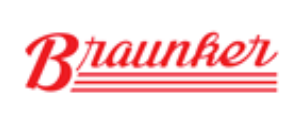

C:\Users\user\AppData\Local\Microsoft\Windows\INetCache\Content.Outlook\NTGD81KN\Manual de Usuario Indicador NET100 Breda.DOCX

#### Trípoli 413 Col. Portales México 03300 D.F. Tel. 5605-1807 y 5605-1853 info@braunker.com

cuando aplique magnitudes de fuerza diferentes en la misma prueba, para borrar

este valor presione 🕑 [Fn], ahora puede iniciar otra prueba.

### V Mensajes de error

básculas s.a. Fraunker de c.v.

El indicador de peso muestra mensajes de error; en la siguiente tabla se describen los tipos de error y sus posibles soluciones.

| Mensaje  | Descripción                                                                                                    | Solución                                                                                                    |
|----------|----------------------------------------------------------------------------------------------------|----------------------------------------------------------------------------------------------------|
|          | No se puede restablecer el                                                                                                    | 1. Verifique que está conectada                                                                                                    |
| r        | valor cero después del inicio                                                                                                    | correctamente la plataforma de                                                                                                    |
| r FFF 1  |                                                                                                    | pesaje y que esta funciona.                                                                                                    |
|          |                                                                                                    | 2. Retire el peso colocado sobre la                                                                                                    |
|          |                                                                                                    | plataforma y/ó reinicie el indicador.                                                                                                    |
|          | El peso sobre la plataforma                                                                                                    | 1. Retire el sobre peso y verifique de                                                                                                    |
|          | excede la capacidad máxima.                                                                                                    | que capacidad máxima es la báscula.                                                                                                    |
|          | El peso sobre la plataforma es                                                                                                    | 1. Presione [Cero] para restablecer la                                                                                                    |
|          | inferior al valor del cero                                                                                                    | báscula.                                                                                                    |
| 【】       |                                                                                                    | 2. Limpie la parte inferior de la                                                                                                    |
|          | · · · · · · · · · · · · · · · · · · ·                                                                                                    | plataforma y retire cualquier objeto                                                                                                    |
|          |                                                                                                    | que cause rozamiento.                                                                                                    |
| [[[]]]   | Intervalo para mandar a cero                                                                                                    | 1. Retirar el peso                                                                                                    |
| [L_ND_J] | no permitido                                                                                                    |                                                                                                    |
| [00]     | Operación no valida                                                                                                    |                                                                                                    |
|          | Suma de comprobación                                                                                                    | 1. Presione [Print], reimprima el valor.                                                                                                    |
| [trr U3] | EEPROM y error                                                                                                    |                                                                                                    |
| (Eng 01) | La báscula está inestable                                                                                                    | 1. Revise el buen funcionamiento de la                                                                                                    |
|          |                                                                                                    | plataforma de pesaje.                                                                                                    |
|          | Mensaje<br>[ _EEE ]<br>[ EEE ]<br>[ [ EEE ]<br>[ [ [ [ [ ] ]<br>[ [ [ ] ]<br>[ [ ] ]<br>[ [ ] ]<br>[ [ ] ]<br>[ [ ] ]<br>[ [ ] ]<br>[ [ ] ]<br>[ [ ] ]<br>[ [ ] ]<br>[ [ ] ]<br>[ ] ]<br>[ ] | MensajeDescripciónImage: Image: Imag |

| Flahará | LFG | 19-nov-18   | A etualizá |     |           | Autorizó | FJO | 18 |
|---------|-----|-------------|------------|-----|-----------|----------|-----|----|
| EIADOTO | V   | ersión: 1.0 | Actualizó  | Ver | sión: 1.0 | Autorizó |     |    |

| Básculas s.a.<br>Braunker de c.v. MANUAL DE UNET10 |                |              |               |                        |              | USU/       |               |           | aunt | ior NET100 Breda.D |        |
|----------------------------------------------------|----------------|--------------|---------------|------------------------|--------------|------------|---------------|-----------|------|--------------------|--------|
| -                                                  | Trípoli 413 Co | ol. Portales | México 0      | 3300 D.F. <sup>-</sup> | Tel. 5605-18 | 807 y 5605 | -1853 info@br | aunker.co | m    |                    |        |
|                                                    |                |              |               |                        |              | 1.         | Contacte      | con       | un   | distrib            | ouidor |
| 9                                                  | [Err 09]       | Error d      | e inicio<br>A | del Cor<br>∖D          | nvertidor    |            | autorizado    | ).        |      |                    |        |

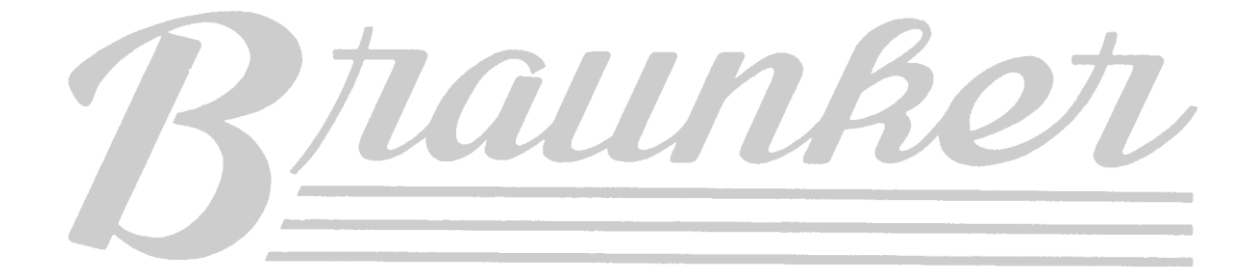

| Elaboró | LFG 19-nov-18 |             | Actualizá |     |           | Autorizó | FJO | 18 |
|---------|---------------|-------------|-----------|-----|-----------|----------|-----|----|
| Elaboro | Ve            | ersión: 1.0 | Actualizo | Vei | sión: 1.0 | Autorizo |     |    |